## **G** NACHA Payments

2017 - Spring Edition

#### User Guide - Table of Contents

<u>Overview</u>

Use Case(s)

NACHA Setup

Cash Receipt Type- Bank ACH

Member - Bank Account(s)

General Ledger - Bank Account(s)

Member Payments - NACHA File Generation

Upload ACH File to Primary Bank

Switching from Integrated ACH Processor to NACHA Payments

**Best Practices** 

**Frequently Asked Questions** 

### Overview

NACHA (National Automated Clearing House Association) payments offer a very low-cost, effective solution to receiving Member payments electronically. Office now has the capabilities of accepting ACH payments directly from your Club's Members, without the need for an intermediary processor, such as ETS, or Open Edge.

#### Use Case(s)

In addition to (or in lieu of) accepting Member Credit Card Payments, which oftentimes have high processing fees that impact the bottom line, Management wanted to provide Members with another option to pay their monthly statement electronically, via ACH. With significantly lower fees than credit card processors charge, Clubs are now able to utilize their primary bank for processing ACH's directly, and provide Members with this additional payment convenience.

## NACHA Setup

To ensure ACH is set up and working properly, there are four main areas that need to be addressed within Office, and one that needs to be addressed directly with the Bank your Club chooses for processing.

- 1) Cash Receipt Type- Bank ACH
- 2) Member Bank Account(s)
- 3) General Ledger Bank Account(s)
- 4) Member Payments ACH File Generation
- 5) Upload ACH File to Primary Bank (contact your Banking institution for instructions)

#### Cash Receipt Type- Bank ACH

Configuration of the Bank ACH Cash Receipt Type is the first and most essential step to processing NACHA payments. Specifically, the club must ensure the Bank ACH Cash Receipt Type is **NOT** linked to a Merchant Processing Token. Please follow the below instructions to properly configure the Bank ACH Cash Receipt Type. If the club is currently accepting ACH payments through one of our integrated third party processors, please see the <u>Switching from</u> <u>Integrated ACH Processor to NACHA Payments</u> section of this document for more information on switching to NACHA payments.

To access Cash Receipt Types, select **Membership** across the top toolbar and choose **Cash Receipt Types**.

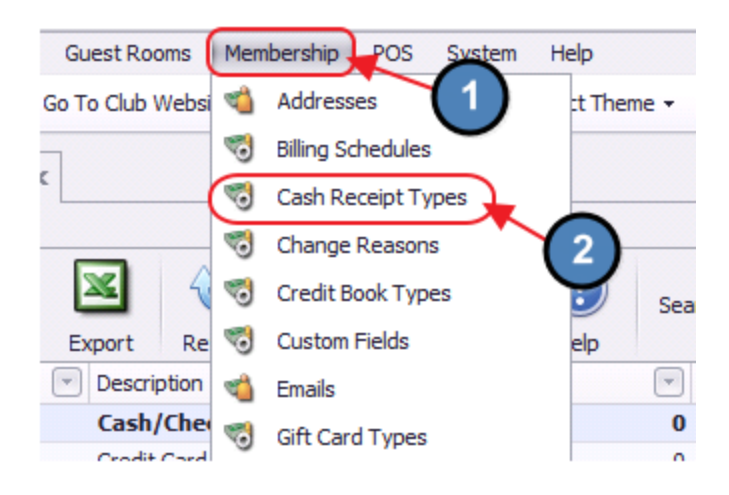

Double-click on the **Bank ACH** Cash Receipt Type.

| Home      |      |        |        |         |              |           |      |
|-----------|------|--------|--------|---------|--------------|-----------|------|
|           |      | ×      | ×      | <br>    | 8            |           | (?)  |
| New       | Edit | Delete | Export | Refresh | Clear Filter | Active    | Help |
| Name      |      |        | Descri | ption   | 💌 Default    | AR Ledger | ID   |
| Cash      |      |        | Cash/  | Check   |              |           |      |
| Credit Ca | rd   | -      | Credit | Card    |              |           |      |
| Bank AC   | н    |        | Bank   | ACH     |              |           |      |
| PayCloud  | ACH  |        |        |         |              |           |      |
| PayCloud  | CC   |        |        |         |              |           |      |

Ensure the **Token** field is set to **NONE**.

| Cash Receipt Type    | s X                          |
|----------------------|------------------------------|
| Home Bank ACH        | ×                            |
|                      | 🗳 🧐 🚱                        |
| Edit Cash Receipt Ty | pes                          |
| Name:                | Bank ACH                     |
| Description:         | Bank ACH                     |
| Debit Account:       | 00-1020-000 Cash - Operating |
| Default AR Account:  | (None)                       |
| Payment Type:        | ACH Token: (None)            |
|                      | Post to G/L With Detail      |
|                      |                              |
|                      |                              |

#### Member - Bank Account(s)

To effectively receive an ACH payment from a Member, the Member's profile must first contain the appropriate banking information. Within the Membership Module, Manage Members section, select a Member, and then navigate to the **Bank Accounts** tab within the Financial Information section of the Member's profile. Click **New** to add an account, complete the tab for the Member's account they wish to use for ACH payment purposes, and click **Save and Close**.

| Membership | » «               | Manage M        | embers 🗙                |                          |              |         |                |                |             |
|------------|-------------------|-----------------|-------------------------|--------------------------|--------------|---------|----------------|----------------|-------------|
| Manag      | e Members         | Home            |                         | 10                       | -            |         |                |                |             |
| 🥽 Membe    | r Charges         | New Edi         | t Delete Export         | Refresh                  | Clear Filter | Active  | Help           | Search: rober  | t           |
| 🥽 Membe    | r Payments        | Drag a column h | neader here to group by | that column              |              |         |                |                |             |
| 🥽 Membe    | r Credit Book     | Member Numbe    | r 🔺 🐨 Last Name 💌       | First Name               | Phone        | V       | Email          | 2              | Last Paymer |
| 🔞 Credit   | Book Expiration 🕞 | 14              | Smith                   | Robert                   | (919)        | 349-3   | rbrady@mcc     | onnellaolf.com | 03          |
| -          |                   | 00110           | Myers                   | Robert J.                | (510) 5      | 55-1234 | myers@nvyah    | po.com         | (           |
| Clu        | b Intelligence    | 00121-D         | Rivera                  | Robert                   |              |         |                |                |             |
| _          |                   | 00168           | Wyatt                   | Robert W.                | (510)        | 555-1   | wyatt@nvgn     | nail.com       | 06          |
| Acc        | counts Payable    | 00173-B         | Sargent                 | Robert                   | (925) 5      | 55-1234 | sargent@nvwd   | rldfranchising |             |
| -          |                   | 00191           | Meadows                 | Robert S.                | (510)        | 555-1   |                |                | 06          |
|            |                   | 00191-B         | Meadows                 | <mark>Robert</mark> a A. | (510) 5      | 55-1234 |                |                |             |
|            | pioyees           | 00202           | Brady                   | Robert                   | (925)        | 555-1   | rbrady@club    | essential.com  | 06          |
|            |                   | 00207           | Albert                  | Robert Loui              | is (925)     | 555-1   | albert@nvgr    | nail.com       | 06          |
| 🤭 Ger      | neral Ledger      | 00243           | Adkins                  | Robert M.                | (510) 5      | 55-1234 |                |                | (           |
|            |                   | 00258           | Estrada                 | Robert                   | (510)        | 555-1   | estrada@nv     | sbcglobal.net  | 06          |
| Gui        | ests              | 00312           | Burt                    | Robert E.                | (510)        | 555-1   | burt@nvmpf     | i.com          | 06          |
| -          |                   | 00408           | Oneil                   | Robert L.                | (510)        | 555-1   | oneil@nvroc    | kwoodcap.com   | 06          |
|            |                   | 00410           | Weaver                  | Robert L.                | (760) 5      | 55-1234 | weaver@nvao    | .com           | (           |
| Gu         | est Rooms         | 00453           | Cummings                | Robert G.                | (510)        | 555-1   | cummings@      | nvyahoo.com    | 06          |
|            |                   | (1)79           | Macdonald               | Robert A.                | (925)        | 555-1   | macdonald@     | nvha-cpa.com   | 06          |
| 📔 Ma       | rketing           | 495             | Workman                 | Robert                   | (510)        | 555-1   | workman@n      | vme.com        | 06          |
| _          |                   | 00501           | Lindsay                 | Robert C. (Cic           | a) (510)5    | 55-1234 | lindsay@nvaol  | .com           | (           |
| Me Me      | mbership          | 00502           | Pratt                   | Robert Hug               | n (415)      | 555-1   | pratt@nvflyj   | etnow.com      | 06          |
|            |                   | 00515-8         | Ortiz                   | Robert C.                | (925) 5      | 55-1234 | or uz@nvaimfai | r.com          |             |

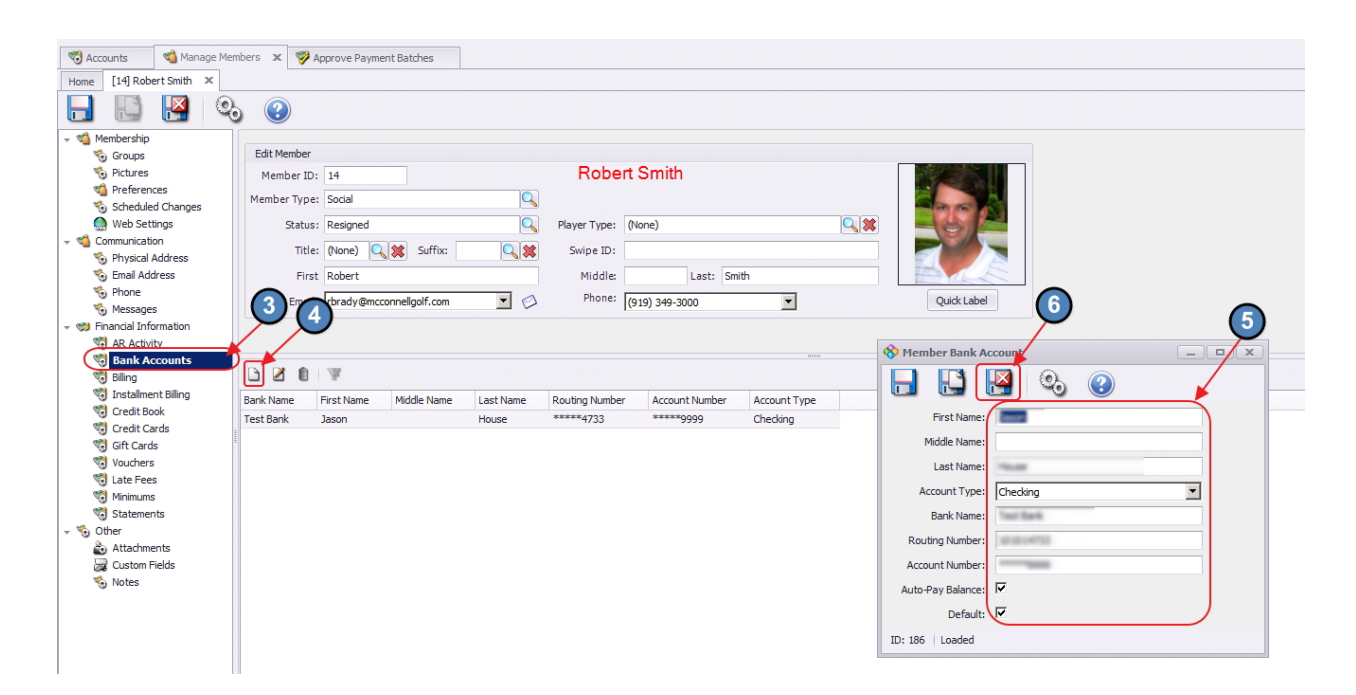

The Member must have banking information set up to make an ACH payment.

#### General Ledger - Bank Account(s)

In addition to having a Member's banking information, the Club's Cash Account that will be receiving the payments from the Members must also be set up properly. Within the **General Ledger** top menu, select **Accounts**, and then double-click on the appropriate cash account that will be receiving the ACH payment.

| Ger  | neral Ledger |          | Tom                    | s Memb   | ership POS   | System    | Help       |                |         |               |          |             |
|------|--------------|----------|------------------------|----------|--------------|-----------|------------|----------------|---------|---------------|----------|-------------|
| -    | Overview     | Go To    | and We                 | bsite 🕝  | Help Videos  | 🗐 Support | Request    | 🕑 Select Theme | • •     |               |          |             |
| 3    | Accounts     | -(       | 2)                     | 9 4      |              |           |            |                |         |               |          |             |
| - 🌏  | Budgets      | ctions   |                        | Account  | s x          |           |            |                |         |               |          |             |
| 1    | Budget Types |          | _                      |          | -            | -         |            |                |         |               |          |             |
| 1    | Categories   | 2        | ×                      | E        | V            |           | $\bigcirc$ | Search: cash   |         | 0             | All Word | ds          |
| 1    | Companies    | e Exp    | port                   | Refresh  | Clear Filter | Active    | Help       |                |         | 0             | Any Wo   | rd          |
| 1 🧐  | Departments  | <b>N</b> | lame                   |          |              | _(3)      | Ledger     | Type Name      | 💌 Ledge | r Category    | -        | Description |
| 1 🤜  | Periods      | (        | <mark>ash</mark> - Ho  | ouse Fun | ds           | $\sim$    | Curren     | t Asset        | Cash    | & Equivalent  | IS       |             |
| -    | Pollus       |          | <mark>ash</mark> - Ope | erating  | -            |           | Current    | Asset          | Cash    | & Equivalents |          |             |
|      | Roliops      |          | <mark>ash</mark> - Pay | /roll    |              |           | Current    | Asset          | Cash    | & Equivalents |          |             |
| : 🐨  | Types        |          | <mark>ash</mark> - Sav | /ings    |              |           | Current    | Asset          | Cash    | & Equivalents |          |             |
| 1060 |              |          | <mark>ash</mark> - Oth | her      |              |           | Current    | Asset          | Cash    | & Equivalents |          |             |
| 1070 |              | -        | ach - Nev              |          |              |           | Current    | Accet          | Ourrei  | t Accet       |          |             |

Navigate to the **Banking** tab, and populate the **Bank Name** and **Routing Number** fields.

| 🖏 Accounts 🗙 📹        | Manage Members 🛛 💖 Approve Payment Batches |
|-----------------------|--------------------------------------------|
| Home Cash - Operatin  | ng X                                       |
| Account Category:     | Cash & Equivalents                         |
| Account Number:       | 1020                                       |
| Name:                 | Cash - Operating                           |
| Departmental Roll-Up: | Cash 🔍 😫                                   |
| Consolidated Roll-Up: | Cash                                       |
| Description:          | *<br>*                                     |
| Type:                 | Checking Account                           |
|                       |                                            |
|                       | Show Below P&L Line On Income Statement    |
| Departments Ban       | king Blackboard                            |
| Bank Name:            | TROT NOT ALL SAVE                          |
| Routing Number:       |                                            |
| Account Number:       | 104030 (3613)                              |
| Next Check #          | 8000                                       |
| MICR:                 |                                            |

These fields must be populated to issue the proper ACH file.

#### Member Payments - NACHA File Generation

Once the proper Member(s) and Club account have been set up properly in the system, proceed to the Payment Wizard to generate the appropriate NACHA file for the bank. Navigate to **Membership**, **Member Payments**, and click **Quick Add** to initiate a ACH payment batch.

| Membership               | ~  | 🤫 General Ledge | er Transactions | Not Accounts             | Manage Members 🛪          |                |        |     |
|--------------------------|----|-----------------|-----------------|--------------------------|---------------------------|----------------|--------|-----|
| 📹 Manage Members         | 0  | Home            | ✓               |                          |                           |                |        |     |
| 🐲 Member Charges         | Ľ  | New Edit        | Delete Expo     | rt Refresh (             | Clear Filter Active Help  | Search: robert |        |     |
| 🗱 Member Payments 🗲      |    |                 | due             |                          |                           | 3              |        | x   |
| 📁 Member Credit Book     |    | M Search        |                 |                          | V Duick Add               | •              |        |     |
| 🖄 Credit Book Expiration |    | Batch Control N | lumber          | Francaction Date         | Cash Persint Type         | Amount         | Posted |     |
| Gift Card Expiration     |    | 0 CR02046       | umber           | 10                       | 03/2016 Bank ACH          | ¢130.53        |        |     |
| - · · ·                  | (- | 0 CR02045       |                 | 10,                      | 03/2016 Bank ACH          | \$139.53       |        | -   |
| Month End Wizard         |    | CR02043         |                 | 09                       | 29/2016 Bank ACH          | \$0.00         |        |     |
| Club Intelligence        |    | 0 CR02042       |                 | 09                       | 29/2016 Cash              | \$0.00         |        |     |
| Cido Intelligence        |    | CR02041         |                 | 09                       | 29/2016 Bank ACH          | \$9,247.43     |        |     |
| <b>1</b>                 |    | 0 CR02040       |                 | 09                       | 27/2016 Bank ACH          | \$9,297.43     |        |     |
| Accounts Payable         |    | CR02037         |                 | 09                       | 27/2016 Bank ACH          | \$835.00       |        |     |
| _                        |    | CR02035         |                 | 09                       | 23/2016 Cash              | \$100.00       |        |     |
| Employees                |    | 0 CR02034       |                 | 09                       | 23/2016 Credit Card       | \$0.00         |        |     |
| -                        |    | CR02033         |                 | 09                       | 23/2016 Cash              | \$100.00       |        |     |
|                          |    | CR02031         |                 | 09                       | 22/2016 Bank ACH          | \$835.00       |        |     |
| General Ledger           |    | CR02029         |                 | 09                       | 22/2016 Credit Card       | \$0.00         |        |     |
|                          |    | 0 CR02028       |                 | 09                       | 21/2016 Bank ACH          | \$9,185.34     |        |     |
| 🚺 Guests                 |    | CR02027         |                 | 09                       | 21/2016 Credit Card       | \$746.00       |        |     |
| -                        |    | CR02026         |                 | 09                       | 21/2016 Bank ACH          | \$9,185.34     |        |     |
| Guest Rooms              |    | CR02025         |                 | 09                       | /21/2016 Cash             | \$0.00         |        |     |
|                          | -  | 0 CR02024       |                 | 09                       | 21/2016                   | \$0.00         |        |     |
|                          | (1 | CR02023         |                 | 09                       | 21/2016 Credit Card       | \$385.00       |        |     |
| Marketing                |    | 0 CR02022       |                 | 09                       | 21/2016                   | \$0.00         |        |     |
|                          | 5  | 00601           | Mcleod          | Robert                   | (510) 555-1 mcleod@i      | nvcomcast.net  | 06/15/ | 201 |
| 📹 Membership 🗡           |    | 00616           | Blackwell       | Robert E.                | (510) 555-1234 blackwell@ | nvcomcast.net  | 06/15  | /20 |
| -                        |    | 00641-E         | Williamson      | John <mark>Robert</mark> |                           |                |        |     |
|                          |    | 00662           | Mosley          | Robert S.                | (510) 555-1 mosley@       | nvmsn.com      | 06/15/ | 201 |

Complete the Payment Wizard as normal, with the following highlighted exceptions. Ensure Bank ACH is chosen, and Export NACHA File has been selected. Once Export NACHA File has been selected, the NACHA Settings box will open. Contact your bank to receive the proper information to populate the NACHA settings fields. These will be unique to your bank.

| Cash Receipt Wizard                                                                                                    | ? X       |
|----------------------------------------------------------------------------------------------------|-----------|
| Cash Receipt Wizard                                                                                                    |           |
| Step 1: Select Cash Receipt Batch.<br>TR02099<br>Step 2: Select the date you wish to use for these transactions.<br>3/16/2017<br>Bank ACH<br>Bank ACH<br>Bank ACH<br>Bank ACH<br>Bank ACH<br>Charlen Select processing method<br>Charlen Select and members with non-zero balances that are configured for statement<br>Autor Process For Selected Member Type:<br>Charlen Select and an members with non-zero balances that are configured for statement<br>Autor Process For Selected Member Type:<br>Charlen Select and Member Group:<br>Driv Process For Selected Member Group:<br>Driv Process For Selected Member Group:<br>Driv Process For Selected Member Group:<br>Driv Process For Selected Member Sero:<br>Step 5: Select data entry mode options.<br>Propulate Check Amount with Members AR Balance<br>Member's AR balance as of fast statement date including any posted payments.<br>Cher Member's AR balance as of fast statement date.<br>Step 6: After making your selections, dick on Next to continue. | 6         |
| Close                                                                                                    | Back Next |

If **NACHA Settings** are not populated, error message will appear, and you will not be allowed to proceed.

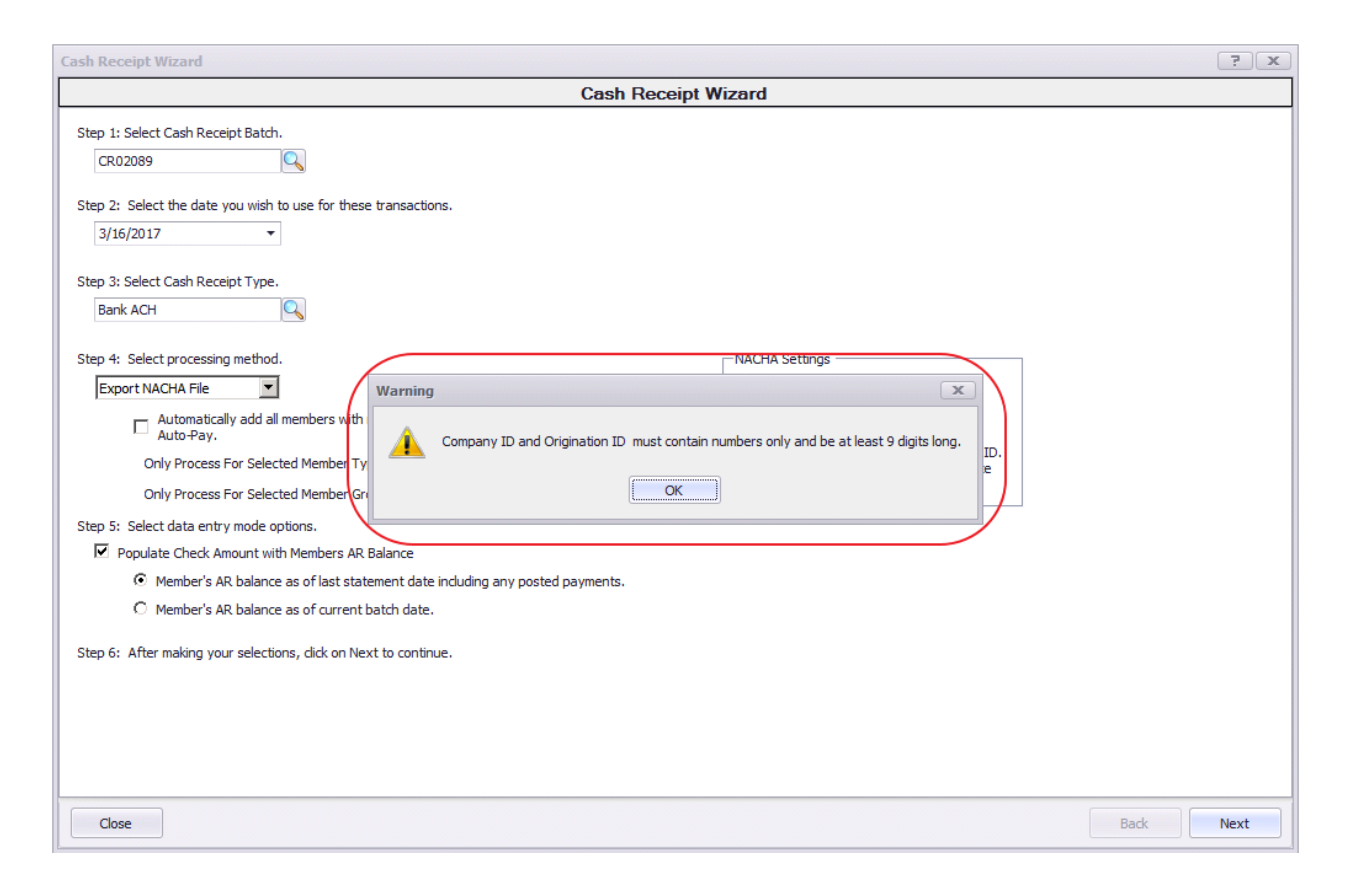

Once populated, proceed to next screen. When populating information in this screen, ensure to select the Member's account that is to be utilized for ACH payments (previously set up in Member's profile) in the **Payment** field. Once complete, click **Save NACHA File**.

|    |                    |               |                     | ash Receipt Wizard     |           |                                         |                    |           |       |
|----|--------------------|---------------|---------------------|------------------------|-----------|-----------------------------------------|--------------------|-----------|-------|
|    |                    | Enter Ca      | sh Receipts         |                        |           | C                                       | urrent AR Balances |           |       |
|    | ☑ Member           | V Check No. V | Amount V Payment    | ✓ Ledger               | V         | AR Name                                 | Balance Due        | Remaining |       |
| ۶. | [14] Smith, Robert | TEST          | \$139.53 ***** 9999 | 00-1200-000 Accounts R | leceiva 🔍 | <ul> <li>Accounts Receivable</li> </ul> | \$139.5            | 53        | \$0.0 |
| *  |                    |               | \$139.53            | 7                      |           |                                         | \$139.             | 53        | \$0.  |
|    |                    |               | R                   |                        |           | Distribute Payments                     |                    |           |       |
|    |                    |               |                     |                        |           | Amount To Transfer:                     | \$0.00             |           |       |
|    |                    |               |                     |                        |           |                                         |                    |           |       |
|    |                    |               |                     | 8                      |           | Destination AR:                         | None}              |           | 0     |

Name the NACHA file (end name with .txt) and save file to location of your choice.

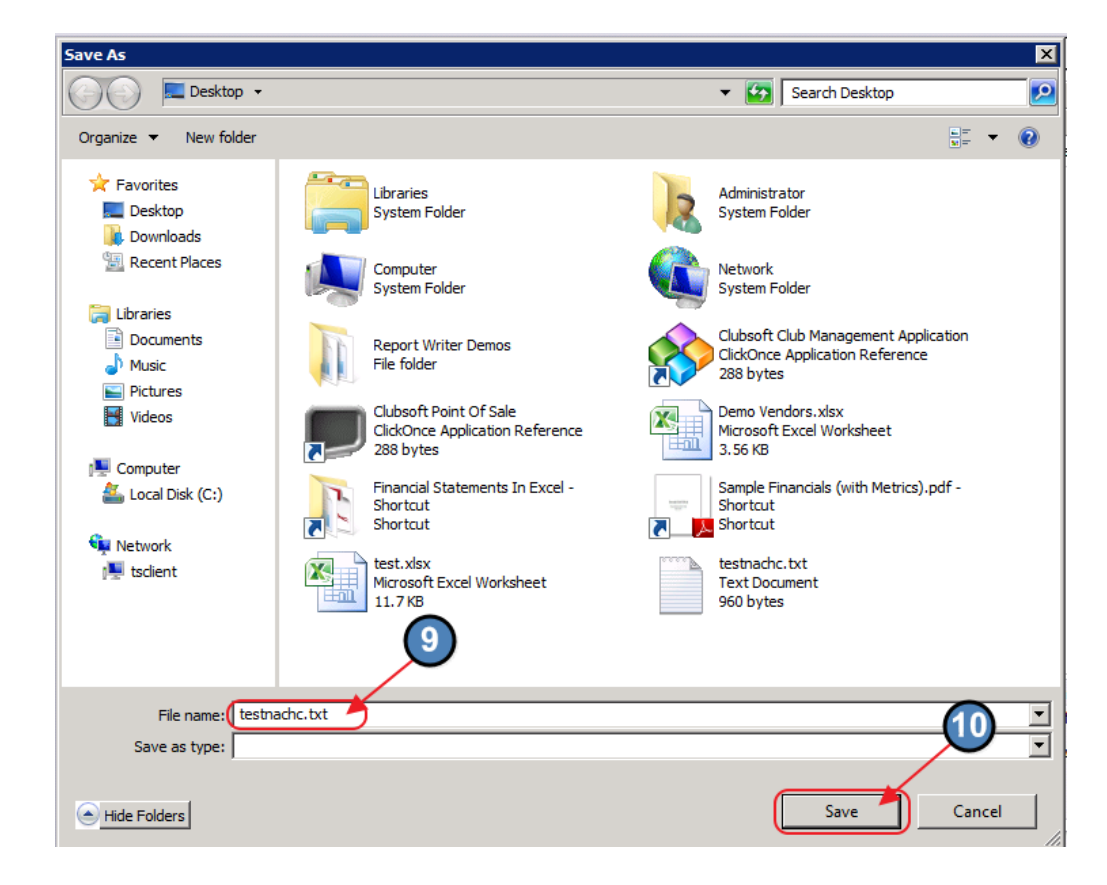

The NACHA file is now available for uploading to the Bank.

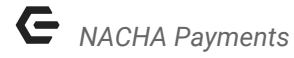

|     | ···· •     |
|-----|------------|
| tes | tnachc.txt |

| Image: State State                                                                                                    | Recycle Bin          |                                                                                                    |       |
|----------------------------------------------------------------------------------------------------|----------------------|----------------------------------------------------------------------------------------------------|-------|
| Risca     Risca     Risca <th></th> <th>🚛 testnachc.txt - Notepad</th> <th>- O ×</th>                                                                                                    |                      | 🚛 testnachc.txt - Notepad                                                                                                    | - O × |
| Image: Image:                                                                                                    |                      | File Edit Format Wew Help                                                                                                    |       |
| A state is a state is a state                                                                                                    |                      | A PERSON DE LA PERSON DE LA PER | *     |
| And the second second secon                                                                                                    | 7                    | Contraction and an Account                                                                                                    |       |
| A state i state i s                                                                                                    | lubsoft Club         | the second second second second second second second second second second second second second second second se                                                                                                    |       |
| A set of the set of the set of                                                                                                    | anageme              | 999999999999999999999999999999999999999                                                                                                    |       |
| A statistical statistical s                                                                                                    |                      | 399930399303993939393939393939393939393                                                                                                    |       |
| Article   Article                                                                                                    |                      | 9993999939999999999999999999999999999                                                                                                    | 13    |
| Sevent Sevent Se                                                                                                    | Arroft Doint         |                                                                                                    |       |
| True and the second second se<br>second second second second second second second second second second second second second second second second second second second second second second second second second second second second second second second second second sec                                                                                                    | Of Sale              |                                                                                                    |       |
| in a constant a constant a consta                                                                                                    |                      |                                                                                                    |       |
| Alter and a set of the set of the set of                                                                                                    | X-11                 |                                                                                                    |       |
| taki kan bana bana bana bana bana bana bana                                                                                                    | 1330                 |                                                                                                    |       |
| A more state state st                                                                                                    |                      |                                                                                                    |       |
| Normal Sector Sector                                                                                                    |                      |                                                                                                    |       |
| With the second second                                                                                                    |                      |                                                                                                    |       |
| With With With With With With With With                                                                                                    |                      |                                                                                                    |       |
| weight of the second second se                                                                                                    | port Writer          |                                                                                                    |       |
| Nordal and a second second sec                                                                                                    |                      |                                                                                                    |       |
| Nexes of the second second sec                                                                                                    | -                    |                                                                                                    |       |
| No control control con                                                                                                    | 1                    |                                                                                                    |       |
| and a second second sec                                                                                                    |                      |                                                                                                    |       |
| i a contra la contra la contra<br>Contra la contra la contra la contra la contra la contra la contra la contra la contra la contra la contra la contra la contra la contra la contra la contra la contra la contra la contra la contra la contra la contra la contra la contr                                                                                                    | Finandal<br>Itements |                                                                                                    |       |
|                                                                                                    |                      |                                                                                                    |       |
| en an a construction of the second of the second of the se                                                                                                    | 7                    |                                                                                                    |       |
| me<br>reference of the second second se                                                                                                    | and a                |                                                                                                    |       |
| er stor<br>er stor<br>er | Demo                 |                                                                                                    |       |
| ate ter and terms and terms an                                                                                                    | ndors.xlsx           |                                                                                                    |       |
| adobi<br>                                                                                                    | -                    |                                                                                                    |       |
| sound and the second second se                                                                                                    |                      |                                                                                                    |       |
| =                                                                                                    |                      |                                                                                                    |       |
|                                                                                                    | oneon c. txt         |                                                                                                    |       |
|                                                                                                    | _                    |                                                                                                    |       |
|                                                                                                    |                      | at the second second second second second second second second second second second second second second second                                                                                                    |       |
| nnie<br>Laté (                                                                                                    | 8 <u>8</u>           |                                                                                                    |       |
|                                                                                                    | Sample               |                                                                                                    |       |
|                                                                                                    |                      |                                                                                                    |       |

Complete wizard and posting as normal.

When reviewing General Ledger History, note that ACH file shows successful file generation.

| No.        | ounts    | Mana      | ige Membr | ers         | 🦻 Approve P  | ayment Bati | thes ×     |               |            |        |              |            |                    |                  |            |     |
|------------|----------|-----------|-----------|-------------|--------------|-------------|------------|---------------|------------|--------|--------------|------------|--------------------|------------------|------------|-----|
| Home       |          |           |           |             |              |             |            |               |            |        |              |            |                    |                  |            |     |
|            | 2        | ×         | ×         | 8           | 8            |             | 2          | 1             | -          |        |              | 2          | Search:            |                  | All Words  |     |
| New        | Edit     | Delete    | Export    | Refresh     | Clear Filter | Active      | Post Batch | Edit Batch Da | te Unpost  | Batch  | Batch Report | Help       |                    |                  | 0 817 1100 |     |
| Transactio | on Date  | · • [*    | Cash Re   | eceipt Type |              | Batch Cont  | ol Number  | - Amo         | unt 🕑      | Posted | Poste        | ed Date    |                    | ×                |            |     |
| B          | 1        | 10/03/201 | 6 Bank A  | NCH .       |              | CR02045     |            |               | \$139.53   | : [    |              |            |                    |                  |            | K . |
| Amou       | int 🔺    | Posted    | Transac   | tion Date   | Name         |             | 1          | Check Number  | PPI Status | PPI R  | esponse      |            |                    |                  | )          |     |
|            | \$139.53 | 3         |           | 10/03/20    | 16 Smith, R  | lobert      |            | TEST          |            | 1 NACE | IA record ge | nerated su | ccessfully at 10/3 | /2016 2:10:24 PM |            |     |
|            | _        |           |           |             |              |             |            |               |            |        |              |            |                    |                  |            |     |
| Ŧ          |          | 09/30/201 | 6 Cash    |             |              | CR02044     |            |               | \$2,959.56 |        | 1            |            | 09/                | 30/2016          |            |     |
| Ð          |          | 09/29/201 | 6 Bank A0 | эн          |              | CR02043     |            |               | \$0.00     |        |              |            |                    |                  |            |     |
| ŧ          |          | 09/29/201 | 6 Cash    |             |              | CR02042     |            |               | \$0.00     | ) [    |              |            |                    |                  |            |     |
| Ð          |          | 09/29/201 | 6 Bank AG | ЭН          |              | CR02041     |            |               | \$9,247.43 | 3 [    | 1            |            |                    |                  |            |     |
|            |          |           |           |             |              |             |            |               |            |        |              |            |                    |                  |            |     |

#### Upload ACH File to Primary Bank

Once complete with the Office steps above, follow your Bank's instructions to upload NACHA file to your Club Bank's website.

# Switching from Integrated ACH Processor to NACHA Payments

Please contact Office support if the club is switching from a currently integrated third party ACH processor to NACHA payments.

## **Best Practices**

Ensure set up of Member Bank Account and Club G/L Cash Account are proper to reduce/eliminate processing delays.

## **Frequently Asked Questions**

#### What are the major benefits of taking ACH payments?

It is a very low-cost solution that allows Members the ease of making electronic payments, and Clubs the ease of accepting electronic payments. It also gives Clubs the power to work with the Bank of their choice directly without the need for an intermediary processor.